# Hospira MedNet 802.11 a/b/g Wireless Upgrade Module

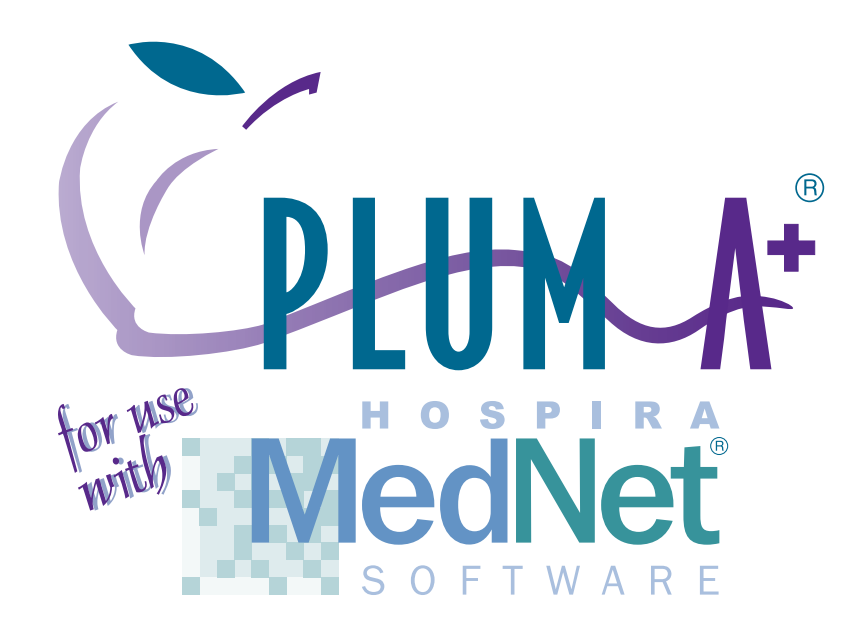

# Connectivity Engine (CE) Configuration Guide

Includes

\*Hospira MedNet<sup>®</sup> Plug 'n Play Module (List 20677/20791-04-77) For Use with Plum A+ Infusers (Lists 11971/12391/20679/20792-04)

\*Hospira MedNet<sup>®</sup> Software (List 16033-04)

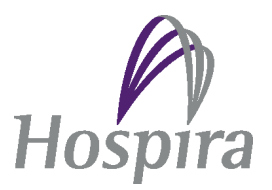

430-11541-001

# **Change History**

Part Number

#### **Description of Change**

Original issue

430-11541-001 (Rev. 01/07)

© Hospira, Inc.

All Rights Reserved

This document and the subject matter disclosed herein are proprietary information. Hospira retains all the exclusive rights of dissemination, reproduction, manufacture and sale. Any party using this document accepts it in confidence, and agrees not to duplicate it in whole or in part nor disclose it to others without the written consent of Hospira.

# Contents

| INTRODUCTION TO THE MEDNET WIRELESS MODULE                                       |
|----------------------------------------------------------------------------------|
| FCC INFORMATION                                                                  |
| US FCC (FEDERAL COMMUNICATIONS COMMISSION) STATEMENT                             |
| FCC INTERFERENCE STATEMENT                                                       |
| RADIO FREQUENCY EXPOSURE STATEMENT                                               |
| GUIDANCE ON EMC COMPATIBILITY                                                    |
| INSTALLING THE HOSPIRA MEDNET <sup>®</sup> PLUG 'N PLAY MODULE (LIST 20677-04) 8 |
| CONFIGURATION GUIDE                                                              |
| General Notes                                                                    |
| SCOPE                                                                            |
| ASSUMPTIONS                                                                      |
| INTRODUCTION                                                                     |
| SCREENS                                                                          |
| STATUS PROPERTIES SCREEN                                                         |
| ETHERNET PROPERTIES                                                              |
| WIRELESS PROPERTIES - WIRELESS ENABLED                                           |
| Security                                                                         |
| SECURITY - WEP SELECTED                                                          |
| SECURITY - WPA PERSONAL SELECTED                                                 |
| SECURITY - WPA ENTERPRISE SELECTED                                               |
| SECURITY - WPA ENTERPRISE SELECTED - AUTHENTICATION TYPE OPTIONS                 |
| CEBTIFICATES                                                                     |
| HMSS (HOSPIBA MEDNET <sup>®</sup> SERVER SUITE) 18                               |
| SERVICE 19                                                                       |
| Δομινιστρατίον 20                                                                |
|                                                                                  |
| BESETTING THE ETHERNET IP ADDRESS AND SUBNET MASK 21                             |
| WIBELESS LAN DEVICE SPECIFICATIONS 21                                            |
|                                                                                  |

# Introduction to the Hospira MedNet 802.11 a/b/g Wireless Module

The Hospira MedNet 802.11 a/b/g Wireless Upgrade Module is designed as an upgrade module for Hospira Plum A+ Infusion Systems (Lists 20792, 20679, 12391 & 11791). The module contains a Custom Wireless USB adaptor to provide the IEEE802.11 a/b/g wireless radio functionality. The wireless USB adaptor is connected to an integral surface mount Pifa antenna via a coaxial cable. The wireless USB adaptor and the antenna are professionally installed at the manufacturing facility.

The host units are mobile infusion devices designed to be employed in the medical care environment. The wireless functionality afforded to the host units from the upgrade module include the ability to download drug library information for simultaneously operating hosts without requiring a physical connection and the time spent visiting the rooms they occupy.

Plum A+ Infusion Systems are meant for patient bedside and mobile applications in a pole-mounted configuration as is displayed on the bottom-right.

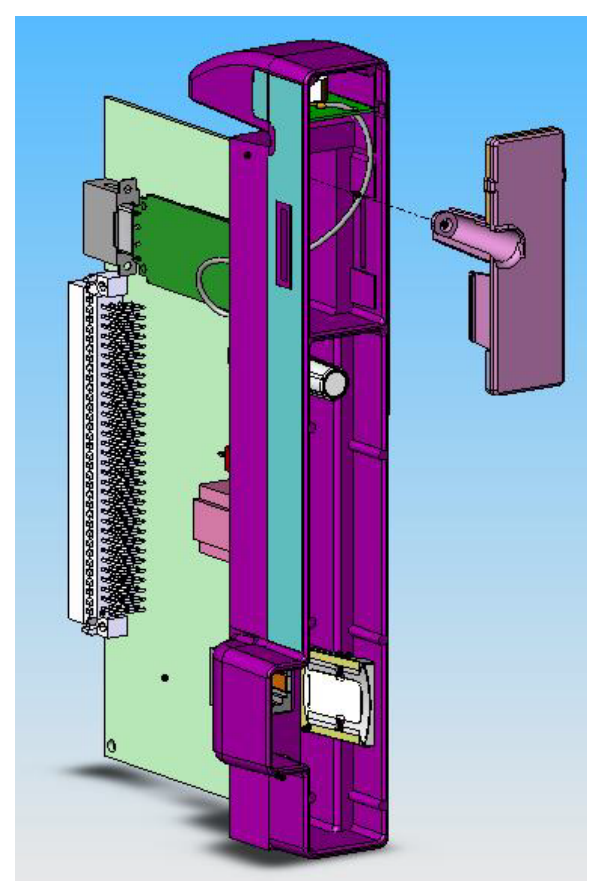

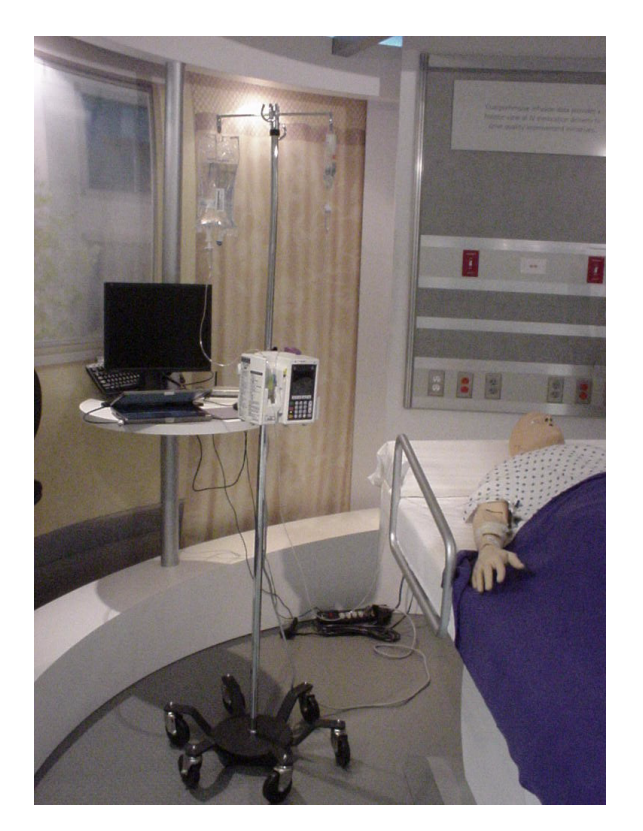

# **FCC** Information

# US FCC (Federal Communications Commission) Statement

• The wireless USB adaptor device in this module complies with part 15C, 15E of the FCC Rules. Operation is subject to the following two conditions: (1) This device may not cause interference, and (2) This device must accept any interference, including that may cause undesired operation of these devices.

#### **FCC Interference Statement**

- This equipment has been tested and found to comply with the limits for a Class B digital device, pursuant to Part 15C, 15E of the FCC Rules. These limits are designed to provide reasonable protection against harmful interference in a residential installation. This equipment generates, uses, and can radiate radio frequency energy. If not installed and used in accordance with the instructions, it may cause harmful interference to radio communications. However, there is no guarantee that interference will not occur in a particular installation. If this equipment does cause harmful interference to radio or television reception, which can be determined by turning the equipment off and on, the user is encouraged to try and correct the interference by one or more of the following measures:
  - Reorient or relocate the receiving antenna.
  - Increase the distance between the equipment and the receiver.
  - Connect the equipment to an outlet on a circuit different from that to which the receiver is connected.
  - Consult the dealer or an experienced radio/TV technician for help.
- Changes or modifications not expressly approved by Hospira could void the user's authority to operate the equipment.

#### **Radio Frequency Exposure Statement**

- The Wireless LAN radio device in the Connectivity Engine peripheral board with this infusion device has been evaluated and found compliant to the requirements of the following Radio Frequency exposure standards:
  - Federal Communications Commission, OET Bulletin 65 (Edition 97-01), Supplement C (Edition 01-01), Evaluating Compliance with FCC Guidelines for Human Exposure to Radio frequency Electromagnetic Fields, July 2001.
  - Industry Canada, Evaluation Procedure for Mobile and Portable Radio Transmitters with respect to Health Canada's Safety Code 6 for Exposure of Humans to Radio Frequency Fields, Radio Standards Specification RSS-102 Issue 1 (Provisional): September 1999.
- The radiated output power of this Wireless LAN device is far below the FCC radio frequency exposure limits. The Wireless LAN device has been evaluated with zero mm of separation of human body from the side of the antenna and with 5 mm of separation of human body from the top of the antenna and found to be compliant with FCC RF exposure limits.

# **Guidance on EMC Compatibility**

- There is a shared responsibility between manufacturers, customers and users to ensure that Medical Equipment and Systems are designed and operated as intended. Medical electrical equipment needs special precautions regarding electromagnetic compatibility and needs to be installed and used according to the electromagnetic compatibility information provided in this manual.
- The device is suitable for use in all establishments, including domestic establishments. If extended operation during power mains interruption is needed, use battery power.
- Always manage the electromagnetic environment.
- The guidance included in this manual provides information needed to:
  - Determine the device's suitability for use in the intended environment.
  - Manage the electromagnetic environment to permit the device to perform as intended without disturbing other equipment.
- Separate the device from all other electronic equipment. If the device must be used near other electrical equipment, monitor the equipment to ensure there is no electromagnetic interference.
- Devices should not be used adjacent to or stacked with other equipment. If the device must be used adjacent to or stacked with other equipment, monitor the devices to verify normal operation.
- USE ONLY components specifically labeled for use with the Plum A+ Infusion System to help ensure the device operates as intended.
- If you suspect external RF sources or other equipment are influencing device operation, contact the biomedical engineering department for additional guidelines concerning electromagnetic immunity.
- Contact the biomedical engineering department for additional information in the technical service manual concerning operating devices near RF sources.
- This device has been tested with the Hospira Plum A+ Infusion System and found to comply with the International Standard IEC 60601-1-2 Edition 2, Electromagnetic Compatibility (EMC) of Medical Electrical Equipment.

# Installing the Hospira MedNet<sup>®</sup> Plug 'n Play Module (List 20677-04)

Note: For use with Hospira Plum A+ Infusers with software version 10.3 and higher.

Note: The recommended tool for this procedure is a No. 2 Phillips screwdriver.

CAUTION: Use proper ESD grounding techniques when handling components. Wear an antistatic wrist strap and use an ESD-protected workstation. Store the PWA in an antistatic bag before placing it on any surface.

#### To Replace the Module, proceed as follows:

- 1. Press [**ON/OFF**] to power the infuser OFF.
- 2. Disconnect the infuser from AC power.

CAUTION: Infuser must be powered off for at least 2 minutes prior to removing the module.

- 3. Carefully place the infuser face down.
- 4. Using a No. 2 Phillips screwdriver, remove the two screws from the module (one in the upper left corner and one in the lower left corner). Refer to Figure 1.
- 5. Carefully pull the module away from the infuser.

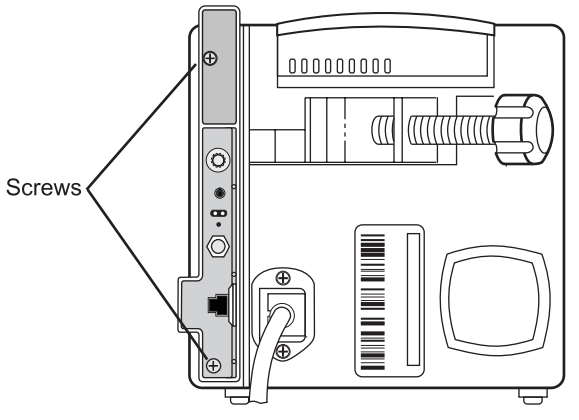

Figure 1. Remove Screws

**Note:** When removing the module, note the placement guides the peripheral PWA rests between.

6. Install the replacement module in the exact reverse order of removal using the screws and lock washers included with the replacement module. Refer to Figure 2.

**Note:** Verify the module is placed properly between the guides and fits correctly into the CPU PWA.

- 7. Connect the infuser to AC power.
- 8. To verify successful module replacement, power ON the infuser and let the system perform its self-tests. The screen will display an E453 Malfunction.
- 9. Power the infuser OFF, and then ON again.

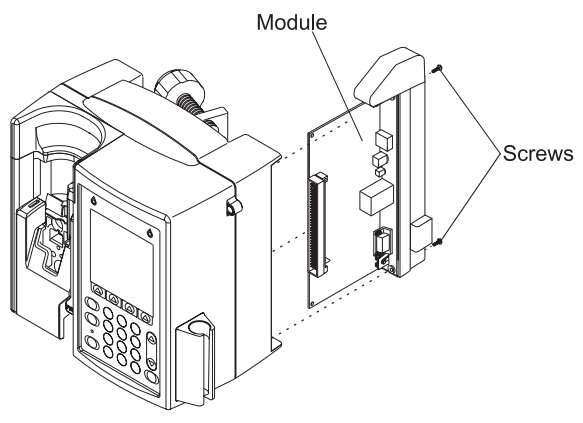

Figure 2. Insert Module

- 10. If upgrading from version 12.x, The infuser is ready for operation.
- 11. If upgrading from version 10.x or 11.x:
  - a) Enter the serial number.
  - b) Power the infuser OFF, and then ON again. The infuser is ready for operation.

# **Configuration Guide**

#### **General Notes**

This document is a general guide for using the CE Configuration Tool.

**Note:** Please refer to the Installation and Configuration Guide and the User Guide for proper use, warnings and cautions associated with the Hospira MedNet® Software.

The application software is a web page server that resides in the CE. From the server on which HMSS resides, access the infuser Status screen by entering:

#### https://infuserIPaddress:8443

**Note:** The default IP address for the infuser is 192.168.0.100 and the Netmask is 255.255.0.0

#### Scope

The scope of this document is to outline the functionality of the CE Configuration web page that displays in the Microsoft® Internet Explorer Version 6 browser window.

This document does not address the functionality of the browser in which the web page displays, nor does it address specific topics related to Ethernet, TCP/IP, Internet, or wireless security and authentication.

#### Assumptions

The user has a working knowledge of the following terms, features, concepts and facilities:

- Operation of Microsoft® Windows
- Operation of Microsoft® Internet Explorer Version 6 browser
- Basic understanding of Ethernet, IP addresses, MAC Addresses, Subnet Masks, Gateways, DHCP, DNS, Domains
- Basic understanding of HTTP including Basic Authentication, SSL, user IDs, and passwords
- Basic understanding of other Ethernet protocols including Telnet, FTP, TCP, UDP
- URL formats including protocol and port specifications
- Security configuration including WEP, SSID, Access Points, Authentication Types

#### Introduction

The following is information provided for general use:

- A navigation menu is displayed on the left side of the page
- The Tab key has no effect on the navigation menu items (i.e., it will not select or highlight them)
- Unless otherwise specified, "alphanumeric characters" include all upper- and lower-case letters and numbers
- In this document, "character" refers to all upper- and lower-case letters, numbers, punctuation marks, symbols (i.e., 8-bit character codes between 32 and 126 inclusive)

Note: Popup-blockers must be disabled before using this guide.

**Note:** Wireless client does not support AES Encryption using Nortel's 2330 Access Points.

#### Screens

| Screen                          | Function                                  |
|---------------------------------|-------------------------------------------|
| Status                          | Current status of the CE                  |
| Ethernet Properties             | Ethernet properties settings              |
| Wireless Properties             | Wireless properties settings              |
| Wireless Security<br>Properties | Wireless security properties settings     |
| Certificates                    | Wireless certificates properties settings |
| HMSS Properties                 | Hospira MedNet® Server Suite properties   |
| Service Properties              | Service settings                          |
| Administration                  | Administration settings                   |
| Finish Configuration            | Confirmation and results                  |
| Configuration Results           | Configuration results                     |

**Note:** Hovering your mouse over text fields (such as **Identity** or **Password)** will activate a tooltip with admissible characters.

## **Status Properties Screen**

| Field/Button  | Content/Action                                                                                                    |
|---------------|----------------------------------------------------------------------------------------------------|
| Device Status | Device Name: value entered on HMSS Screen                                                                                                    |
|               | Device Type: Device Type connected to                                                                                                    |
|               | CE App Version: CE version string                                                                                                    |
|               | CE System Version: CE system string                                                                                                    |
| Ethernet      | If Ethernet interface is active: IP Address, Subnet Mask, MAC Address                                                                                                    |
|               | If WLAN interface is active: (Interface is down)                                                                                                    |
| Wireless LAN  | WLAN Interface is Active: IP Address, Subnet Mask, MAC<br>Address, WEP Enabled, Access Point, SSID, Current Channel,<br>Signal Quality Level, Noise Level, Frequency Band, Transmit<br>Power, Power Save |
|               | WLAN Interface is not active: (Interface is down)                                                                                                    |
| HMSS          | HMSS Host/ URL or IP Address                                                                                                    |
|               | Status: Connected, "Not responding", "(Status is not available)"                                                                                                    |
| Pump          | Status: Connected, "Not responding", "(Status is not available)"                                                                                                    |
| Refresh       | Updates all Status sections with current values                                                                                                    |
| Next          | Displays the Ethernet Properties screen                                                                                                    |

# **Ethernet Properties**

| Field/Button                                 | Content/Action                                                                                                    |
|----------------------------------------------|----------------------------------------------------------------------------------------------------|
| MAC Address                                  | (Not configurable, READ ONLY)                                                                                          |
|                                              | Device MAC address                                                                                                    |
|                                              | Default: factory default MAC address                                                                                   |
| Use DHCP                                     | <b>Unchecked</b> : Displays IP Address, Subnet Mask, Gateway fields, DNS1, DNS2, and Domain                            |
|                                              | <b>Checked</b> : Hides IP Address, Subnet Mask, Gateway fields, DNS1, DNS2, and Domain                                 |
|                                              | Default: unchecked                                                                                                    |
| IP Address (available when                   | IP Address of the device                                                                                               |
| DHCP is unchecked)                           | Default: 192.168.0.100                                                                                                 |
| Subnet Mask (available                       | Subnet Mask of the device                                                                                              |
| when DHCP is unchecked)                      | Default: 255.255.0.0                                                                                                   |
| Gateway (available when                      | Gateway Host Name or IP Address                                                                                        |
| DHCP is unchecked)                           | Default: Blank                                                                                                    |
| DNS1 (available when                         | Primary DNS IP Address                                                                                                 |
| DHCP is unchecked)                           | Default: Blank                                                                                                    |
| DNS2 (available when                         | Secondary DNS IP Address                                                                                               |
| Optional field                               | Default: Blank                                                                                                    |
| Domain (available when<br>DHCP is unchecked) | Domain name<br>Alphanumeric 1-255 characters and the following 3 characters:<br>Period (.), hyphen (-), underscore (_) |
|                                              | Default: Blank                                                                                                    |
| Previous                                     | Displays the previous screen                                                                                           |
| Reset                                        | Allows you to reconfigure the current page only                                                                        |
| Finish                                       | Displays the <b>Finish Configuration</b> screen and should only be clicked when all the variables have been entered    |
| Next                                         | Displays the following screen                                                                                          |

# Wireless Properties - Wireless Enabled

| Field/Button     | Content/Action                                                                                                |
|------------------|----------------------------------------------------------------------------------------------------|
| Wireless Enabled | <b>Checked</b> : Enables Wireless Capability and displays the rest of the fields and checkboxes on the screen |
|                  | <b>Unchecked</b> : Disables Wireless Capability and hides the rest of the fields and checkboxes on the screen |
|                  | Default: Checked                                                                                              |

| Field/Button                                          | Content/Action                                                                                                    |
|-------------------------------------------------------|----------------------------------------------------------------------------------------------------|
| Use DHCP                                              | <b>Unchecked</b> : Displays IP Address, Subnet Mask, Gateway fields, DNS1, DNS2 and Domain                               |
|                                                       | <b>Checked</b> : Hides IP Address, Subnet Mask, Gateway fields, DNS1, DNS2 and Domain                                    |
|                                                       | Default: unchecked                                                                                                    |
| IP Address (DHCP is                                   | IP Address of the device                                                                                                 |
| ипспескеа)                                            | Default: 192.168.0.100                                                                                                   |
| Subnet Mask (DHCP is                                  | Subnet Mask of the device                                                                                                |
| unchecked)                                            | Default: 255.255.0.0                                                                                                    |
| Renew Lease on Wireless<br>AP Association             | <b>Unchecked</b> : Disables DHCP lease renewal on wireless AP change                                                     |
|                                                       | Checked: Enables DHCP lease renewal on wireless AP change                                                                |
|                                                       | Default: unchecked                                                                                                    |
| Gateway (DHCP is                                      | Gateway Host Name or IP Address                                                                                          |
| unchecked)                                            | Default: Blank                                                                                                    |
| DNS1 (DHCP is                                         | Primary DNS IP Address                                                                                                   |
| unchecked)- Optional lield                            | Default: Blank                                                                                                    |
| DNS2 (DHCP is                                         | Secondary DNS IP Address                                                                                                 |
| unchecked)- Optional field                            | Default: Blank                                                                                                    |
| Domain (DHCP is<br>unchecked)                         | Domain name<br>Alphanumeric 1-255 characters and the following 3 characters:<br>Period (.), hyphen (-), underscore (_)   |
|                                                       | Default: Blank                                                                                                    |
| SSID                                                  | Alphanumeric, space, and the following characters:<br>~! @ # % ^ & * ( ) _ { }   : < > ` - = ; ' , . /<br>2-32characters |
|                                                       | Additionally, the following three characters cannot be the first character: ! # ;                                        |
| Frequency                                             | 802.11b (2.4GHz)                                                                                                    |
|                                                       | 802.11b/802.11g (2.4GHz)                                                                                                 |
|                                                       | 802.11g (2.4GHz)                                                                                                    |
|                                                       | 802.11a (5GHz)                                                                                                    |
|                                                       | Auto                                                                                                    |
|                                                       | <b>Default</b> : Auto (The "Auto" option is comprised of 802.11a, 802.11b and 802.11g.)                                  |
|                                                       | Note: Selecting Auto prompts a sequential search and may be slower                                                       |
| 802.11B Preamble                                      | Long                                                                                                    |
| (Available only when 802.11b/<br>802.11g is selected) | Short                                                                                                    |
|                                                       | Default: Long                                                                                                    |

| Field/Button   | Content/Action                                                                                                    |
|----------------|----------------------------------------------------------------------------------------------------|
| Power Save     | Continuous Access Mode                                                                                              |
|                | Maximum Power Save                                                                                                  |
|                | Default: Maximum Power Save                                                                                         |
| Transmit Power | 100% (maximum), 75%, 50%, 25%, 12%, 6%, 4%, 2%, 1%<br>(lowest)                                                      |
|                | Default: 100%                                                                                                    |
|                | Note: 100%=50 mW; 50%=25 mW; 25%=12.5 mW; Minimum=1 mW                                                              |
| Country        | List of countries                                                                                                   |
|                | Default: United States                                                                                              |
|                | Note: Selecting a country from the drop-down list, adjusts automatically the frequency and channels.                |
| Previous       | Displays the previous screen                                                                                        |
| Reset          | Allows you to reconfigure the current page only                                                                     |
| Finish         | Displays the <b>Finish Configuration</b> screen and should only be clicked when all the variables have been entered |
| Next           | Displays the following screen                                                                                       |

# Security

**Important:** Security settings, such as identify, password, etc. should conform to your infrastructure.

| Field/Button | Content/Action                                                                                            |
|--------------|----------------------------------------------------------------------------------------------------|
| Security     | Disabled                                                                                                  |
|              | WEP                                                                                                    |
|              | WPA Personal                                                                                              |
|              | WPA Enterprise                                                                                            |
|              | When WEP is selected, displays Authentication Type, Key Length, WEP Keys 0 - 3, and Default Key fields    |
|              | When WPA Personal is selected, displays Encryption Protocol and Shared Key field                          |
|              | When WPA Enterprise is selected, displays Authentication Type and Validate Server Cert objects and fields |
|              | Default: Disabled                                                                                         |

# **Security - WEP Selected**

| Field/Button                                          | Content/Action                                                                                                    |
|-------------------------------------------------------|----------------------------------------------------------------------------------------------------|
| Security                                              | Disabled                                                                                                    |
|                                                       | WEP (Static only)                                                                                                   |
|                                                       | WPA Personal                                                                                                    |
|                                                       | WPA Enterprise                                                                                                    |
|                                                       | When WEP is selected, displays Authentication Type, Key Length, WEP Keys 0 - 3, and Default Key fields              |
|                                                       | When WPA Personal is selected, displays Shared Key field                                                            |
|                                                       | When WPA Enterprise is selected, displays Authentication Type and Validate Server Cert objects and fields           |
|                                                       | Default: Disabled                                                                                                   |
| Authentication Type (WEP                              | Open                                                                                                    |
| selected)                                             | Shared                                                                                                    |
|                                                       | Default: Open                                                                                                    |
| Key Length                                            | WEP 40 (40 + 24/10 hex digits)                                                                                      |
|                                                       | WEP 104 (104 + 24/26 hex digits)                                                                                    |
| WEP Key 0                                             | 10 or 26 hex digits                                                                                                 |
| key number is selected in<br>the "Default Key" field) | <b>Default</b> : Blank                                                                                              |
| WEP Key 1<br>(Required field if this WEP              | 10 or 26 hex digits                                                                                                 |
| key number is selected in<br>the "Default Key" field) | <b>Default</b> : Blank                                                                                              |
| WEP Key 2                                             | 10 or 26 hex digits                                                                                                 |
| key number is selected in<br>the "Default Key" field) | Default: Blank                                                                                                    |
| WEP Key 3                                             | 10 or 26 hex digits                                                                                                 |
| key number is selected in<br>the "Default Key" field) | <b>Default</b> : Blank                                                                                              |
| Default Key                                           | 0, 1, 2, 3                                                                                                    |
| Previous                                              | Displays the previous screen                                                                                        |
| Reset                                                 | Allows you to reconfigure the current page only                                                                     |
| Finish                                                | Displays the <b>Finish Configuration</b> screen and should only be clicked when all the variables have been entered |
| Next                                                  | Displays the following screen                                                                                       |

**Note:** If the information is entered incorrectly, an error message will pop-up indicating what fields needs changing and display the parameters.

## **Security - WPA Personal Selected**

| Field/Button        | Content/Action                                                                                                    |
|---------------------|----------------------------------------------------------------------------------------------------|
| Security            | Disabled                                                                                                    |
|                     | WEP                                                                                                    |
|                     | WPA Personal                                                                                                    |
|                     | WPA Enterprise                                                                                                    |
|                     | When WPA Personal is selected, displays Shared Key field                                                            |
|                     | Default: Disabled                                                                                                   |
| Encryption Protocol | WPA2-CCMP/AES (requires appropriate hardware for access points)                                                     |
|                     | WPA1-TKIP                                                                                                    |
|                     | Default: WPA2-CCMP/AES                                                                                              |
| Shared Key          | 64 (hex) character shared key value or an 8 - 63 ASCII character pass-phrase                                        |
|                     | Note: An invalid entry will prompt an error message and display the field requirements                              |
| Previous            | Displays the previous screen                                                                                        |
| Reset               | Allows you to reconfigure the current page only                                                                     |
| Finish              | Displays the <b>Finish Configuration</b> screen and should only be clicked when all the variables have been entered |
| Next                | Displays the following screen                                                                                       |

## Security - WPA Enterprise Selected

**Note:** WPA Enterprise requires an authentication server. We support Free Radius and Cisco ACS.

| Field/Button        | Content/Action                                                                                            |
|---------------------|----------------------------------------------------------------------------------------------------|
| Security            | Disabled                                                                                                  |
|                     | WEP                                                                                                    |
|                     | WPA Personal                                                                                              |
|                     | WPA Enterprise                                                                                            |
|                     | When WPA Enterprise is selected, displays Authentication Type and Validate Server Cert objects and fields |
|                     | Default: Disabled                                                                                         |
| Encryption Protocol | WPA2-CCMP/AES (requires appropriate hardware for access points)                                           |
|                     | WPA1-TKIP                                                                                                 |
|                     | Default: WPA2-CCMP/AES                                                                                    |

| Field/Button                                                                              | Content/Action                                                                                                    |
|-------------------------------------------------------------------------------------------|----------------------------------------------------------------------------------------------------|
| Authentication Type<br>(see table below for fields<br>available according to<br>settings) | EAP-TLS (Default setting)                                                                                           |
|                                                                                           | EAP-TTLS (FreeRadius only)                                                                                          |
| 3-7                                                                                       | EAP-PEAP                                                                                                    |
|                                                                                           | EAP-FAST (Cisco ACS only)                                                                                           |
| Previous                                                                                  | Displays the previous screen                                                                                        |
| Reset                                                                                     | Allows you to reconfigure the current page only                                                                     |
| Finish                                                                                    | Displays the <b>Finish Configuration</b> screen and should only be clicked when all the variables have been entered |
| Next                                                                                      | Displays the following screen                                                                                       |

**Note:** No format checking is performed at the time a file is uploaded.

# Security - WPA Enterprise Selected - Authentication Type options

| Authentication Type: | Field/Content                                                                                                    |
|----------------------|----------------------------------------------------------------------------------------------------|
| EAP-TLS (Default)    | Identity                                                                                                    |
|                      | Validate Server Cert                                                                                                    |
|                      | Note: Placing a checkmark in the box next to <b>Validate Server</b><br><b>Cert</b> : enables the server certificate validation. If checked, a Client<br>Certificate and an appropriate CA Certificate should be uploaded<br>on the Certificates page |
| EAP-TTLS             | Protocol:                                                                                                    |
|                      | <ul> <li>EAP-MSCHAPv2</li> <li>EAP-MD5</li> <li>PAP</li> <li>CHAP</li> <li>MSCHAP</li> <li>MSCHAPv2</li> </ul>                                                                                                    |
|                      | Identity<br>Password<br>Confirm Password<br>Anonymous identity (Optional)<br>Validate Server Cert (Optional)                                                                                                    |
|                      | Note: Placing a checkmark in the box next to <b>Validate Server</b><br><b>Cert</b> : enables the server certificate validation. If checked, an<br>appropriate CA Certificate should be uploaded on the Certificates<br>page                          |

| Authentication Type: | Field/Content                                                                                                    |
|----------------------|----------------------------------------------------------------------------------------------------|
| EAP-PEAP             | Peap Inner Protocol:<br>• EAP-MSCHAPv2<br>• EAP-MD5                                                                                                    |
|                      | Identity<br>Password<br>Confirm Password<br>Validate Server Cert (Optional)                                                                                                    |
|                      | Note: Placing a checkmark in the box next to <b>Validate Server</b><br><b>Cert</b> : enables the server certificate validation. If checked, an<br>appropriate CA Certificate should be uploaded on the Certificates<br>page |
| EAP-FAST             | Identity<br>Password<br>Confirm Password<br>Anonymous identity (Optional)<br>PAC File (Selecting <b>Upload</b> accesses the pop-up <b>Browse</b><br>feature)                                                                |
|                      | Important: Verify the ACS server's system configuration has the AP EAP request timeout set at 180 and the AP Activity Timeout "unknown (non-cisco)" default is set at 220 (seconds)                                         |

The software shall support the following file type for WPA Authentication:

• FAST PAC File - FAST Protected Access Credential (PAC) file

**Note:** Two settings are recommended when using EAP-FAST:

1. The AP setting "activity timeout" under the "association" options for "unknown (non-cisco)" devices. Set to 220 seconds.

2. The ACS setting "AP EAP request timeout (seconds)" under the "system configuration", and "global authentication" options. Set to 180 seconds (from a default of 20 seconds).

#### Certificates

This category is optional and will depend upon your network configuration.

| Field/Button                                                   | Content/Action                                                                                                    |
|----------------------------------------------------------------|----------------------------------------------------------------------------------------------------|
| Client Certificate                                             | Default Hospira Certificate                                                                                                    |
|                                                                | User Specified Certificate                                                                                                    |
|                                                                | Default: Hospira Certificate                                                                                                    |
| Client Certificate (User<br>Specified Certificate<br>selected) | Private Key File (upload/browse feature)                                                                                                    |
|                                                                | Password                                                                                                    |
|                                                                | Confirm Password                                                                                                    |
|                                                                | Certificate File (upload/browse feature)                                                                                                    |
|                                                                | Note: A "Success" message appears once the file is loaded and<br>the file information displays. If the transfer fails, NO error message<br>will display to notify the user that the upload has failed. |

| Field/Button    | Content/Action                                                                                                    |
|-----------------|----------------------------------------------------------------------------------------------------|
| CA Certificates | Active Certificates                                                                                                 |
|                 | Add Certificate (upload/browse feature)                                                                             |
|                 | Note: The software shall allow up to three CA Certificates to be active at one time                                 |
| Previous        | Displays the previous screen                                                                                        |
| Reset           | Allows you to reconfigure the current page only                                                                     |
| Finish          | Displays the <b>Finish Configuration</b> screen and should only be clicked when all the variables have been entered |
| Next            | Displays the following screen                                                                                       |

The software shall support the following file types for WPA authentication:

- CA Certificate PEM, DER
- Client Certificate PEM, DER
- Private Key File PEM, DER, PFX

# HMSS (Hospira MedNet<sup>®</sup> Server Suite)

| Field/Button            | Content/Action                                                                                                    |
|-------------------------|----------------------------------------------------------------------------------------------------|
| HMSS HostIP Address     | Server IP address or hostname                                                                                                    |
|                         | Format: alphanumeric and the following (3) characters: Period (.), hyphen (-), underscore (_). The first character must be an alpha-character and the last character may not be a hyphen (-) character. A valid IP address is of the form "xxx.xxx.xxx.xxx" where xxx is a number between 0 and 255. |
| HMSS SSL Enabled        | Checked: Enables SSL mode during HMSS communications                                                                                                    |
|                         | Unchecked: Disables SSL mode during HMSS communications                                                                                                    |
|                         | Default: unchecked                                                                                                    |
|                         | Important: The appropriate port needs to be opened for outbound traffic. Port 8443 or 8080 for device to HMSS and Port 80 or 443 for HMSS to device                                                                                                    |
| Device Name             | Device unique ID<br>1-255 characters or less                                                                                                    |
|                         | Note: We recommend using 15 characters or less. Using more than 15 characters may affect HMSS report layouts                                                                                                    |
|                         | <b>Default: device00</b> (must be renamed - cannot be saved as device00)                                                                                                    |
| Device Type (READ ONLY) | Hospira Plum A+ or<br>Hospira Plum A+(CE) or<br>Hospira PCA or<br>Hospira Symbiq                                                                                                    |
| Previous                | Displays the previous screen                                                                                                    |
| Reset                   | Allows you to reconfigure the current page only                                                                                                    |

| Field/Button | Content/Action                                                                                                    |
|--------------|----------------------------------------------------------------------------------------------------|
| Finish       | Displays the <b>Finish Configuration</b> screen and should only be clicked when all the variables have been entered |
| Next         | Displays the following screen                                                                                       |

#### Service

Telnet and FTP are enabled by default.

**Note:** We recommend turning off both Telnet and FTP before putting the pump into production and disabling HTTP access to the device (Port 8008).

| Field/Button                                      | Content/Action                                                                                                    |
|---------------------------------------------------|----------------------------------------------------------------------------------------------------|
| Telnet Enabled                                    | Checked: The CE Telnet service on port 23 is enabled                                                                |
|                                                   | Unchecked: The CE Telnet service is disabled                                                                        |
| FTP Enabled                                       | Checked: The CE FTP service on port 21 is enabled                                                                   |
|                                                   | Unchecked: The CE FTP service is disabled                                                                           |
| Non-Secure Configuration<br>Access (HTTP) Enabled | <b>Checked</b> : The non-secure HTTP access to the web configuration pages is enabled on port 8008                  |
|                                                   | <b>Unchecked</b> : HTTP access to the web is disabled                                                               |
| Previous                                          | Displays the previous screen                                                                                        |
| Reset                                             | Allows you to reconfigure the current page only                                                                     |
| Finish                                            | Displays the <b>Finish Configuration</b> screen and should only be clicked when all the variables have been entered |
| Next                                              | Displays the following screen                                                                                       |

Note: Web configuration access to the device using HTTPs (SSL) is always enabled.

#### Administration

**Note:** Do not use double-quotes (") in the PSK password field.

| Field/Button     | Content/Action                                                                                                    |
|------------------|----------------------------------------------------------------------------------------------------|
| Web User         | Web log in username. Format: ASCII, 1-31 characters. Colon (:) is not allowed                                       |
|                  | Default: admin                                                                                                    |
| Web Password     | Web password. Format: ASCII, 1-20 characters                                                                        |
|                  | Default: admin                                                                                                    |
|                  | Note: By default the password field is blank but for each character entered a dot is displayed.                     |
| Confirm Password | Confirms the password entered displaying as a dot for each character                                                |
|                  | Note: An error message displays if the confirmed password does not match the web password                           |
| Previous         | Displays the previous screen                                                                                        |
| Reset            | Allows you to reconfigure the current page only                                                                     |
| Finish           | Displays the <b>Finish Configuration</b> screen and should only be clicked when all the variables have been entered |
| Next             | Displays the following screen                                                                                       |

#### Finish Configuration

**Note:** You may want to verify some or all of the previous screens to ensure the information is entered correctly. It may take up to 5 minutes to activate the changes.

| Field/Button | Content/Action                                  |
|--------------|-------------------------------------------------|
| Previous     | Displays the previous screen                    |
| Finish       | Commits the configuration changes to the device |

The **Configuration Successful** screen displays. If a configuration error occurred, you will be prompted to use the menu to return to a page of your choice.

Close the browser and remove the Ethernet cable if you wish to test the infuser on wireless mode. The CE will reboot in 1 - 5 minutes.

# Resetting the Ethernet IP Address and Subnet Mask

If the CE has been misconfigured and you cannot communicate with it using WebConfig, the Reset Button can be used to reset the Ethernet IP Address and Subnet Mask to the original settings (192.168.0.100)

1. Press and hold the reset button for at least 20 seconds at CE bootup. This will reset the IP and Subnet mask to known values so WebConfig can be used.

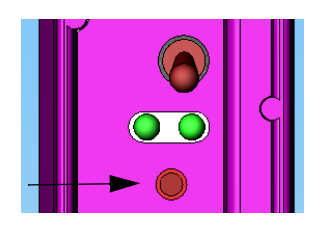

2. Use WebConfig as needed.

# **Wireless Lan Device Specifications**

Standards: Transmit Power: IEEE802.11a/b/g

802.11 b/g: 17 dBm 802.11 a: 16 dBm

Antenna:

Integral surface mount antenna

For technical assistance, product return authorization, and to order parts, accessories, or manuals within the United States, contact Hospira Technical Support Operations.

#### 1-800-241-4002

For additional services and technical training courses, visit the website at www.hospira.com.

For technical assistance and services outside the United States, contact the local Hospira sales office.

CAUTION: Federal (USA) law restricts this infuser to sale by or on the order of a physician or other licensed practitioner.

Plum A+ and LifeCare PCA are registered trademarks of Hospira, Inc. Symbiq is a trademark of Hospira, Inc. Microsoft and Windows are not trademarks nor registered trademarks of Hospira, Inc.

This document and the subject matter disclosed herein are proprietary information. Hospira retains all the exclusive rights of dissemination, reproduction, manufacture, and sale. Any party using this document accepts it in confidence, and agrees not to duplicate it in whole or in part nor disclose it to others without the written consent of Hospira.

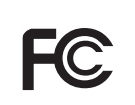

Complies with limits for Class B digital device established by FCC Rules, Part 15

Attention, consult accompanying documents.

#### **DUT INFORMATION**

Contains FCC ID: **STJ-80411396001** Contains IC No: **5627A-80411396001** Certifications: FCC Part 15.247, 15.407 IC RSS-210, RSS-102 Device Name: Hospira MedNet 802.11 a/b/g Wireless Upgrade Module **Note:** For use with **Hospira Plum A+ Infusion system** List Numbers Covered: **20791-04-77, 20677-04-77 Note:** Above two device model numbers are based on the same assembly. Device Model 20791-04-XX is meant for use in models 20792-04-XX and 20679-04-XX of PlumA+ Infusion System and device model 20677-04-XX is meant for use in models 12391-04-XX and 11971-04-XX Plum A+ Infusion Systems.

© Hospira, Inc.